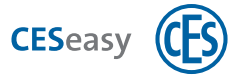

# Ersteinrichtung CESeasy Motorzylinder

## Eigentümer-Account erstellen

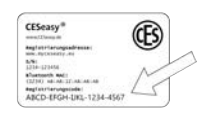

1. Kratzen Sie den Code auf der Registrierungskarte, die mit dem CESeasy Motorzylinder geliefert wurde, frei.

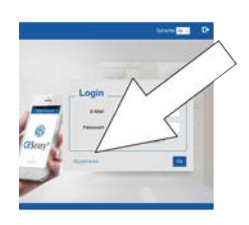

2. Gehen Sie auf www.myceseasy.eu und klicken Sie auf "Registrieren".

3. Geben Sie den Registrierungscode und die weiteren Daten ein.

- Großbuchstabe O 0 = Zahl Null 0 =
  - Großbuchstabe i

Beachten Sie beim Registrierungscode:

- Kleinbuchstabe L 1 \_
- Zahl Eins 1

- 4. Klicken Sie auf "Fortsetzen".

1

"Fortsetzen" erscheint nur, wenn Sie sich mit der Datenschutzerklärung einverstanden erklären.

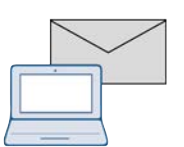

5. Sie erhalten an die angegebene E-Mail-Adresse eine E-Mail von noreply@myceseasy.eu. Klicken Sie in der E-Mail auf "Bestätigen".

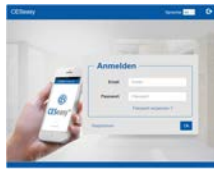

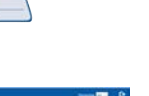

- Falls Sie keine E-Mail erhalten, überprüfen Sie Ihren Spamverdacht-Ordner und ob Sie Ihre E-Mail-Adresse bei der Registrierung korrekt eingegeben haben.
- 6. Loggen Sie sich nach der Bestätigung Ihrer E-Mail-Adresse auf www.myceseasy.eu ein.

# Schlüssel ausgeben

| Max Muster         |   |                                |   |
|--------------------|---|--------------------------------|---|
| tere.              |   | No.Nov B                       |   |
| Designation Deserv |   |                                | 1 |
| 1 Mai Admin        | 0 | And Barrier case               |   |
| -                  |   |                                |   |
| Fantalistat        | 1 |                                |   |
| façên.             | 0 |                                | 1 |
| Frenk              | 1 | Date to be seening the Service |   |
| Investor Kanata    |   | -                              |   |
| Arrestores         |   |                                |   |
| See .              |   | relt autgegebet.               |   |

7. Erstellen Sie im Tab "Kontakte" einen Kontakt. In diesem Beispiel sind Sie selbst der Kontakt. Geben Sie daher Ihre eigene E-Mail-Adresse an und klicken Sie auf "Speichern.

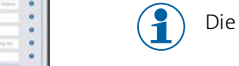

Die hier eingegebene E-Mail-Adresse muss mit einem Smartphone abrufbar sein.

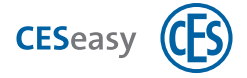

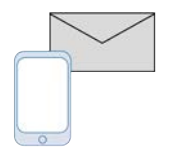

8. Sie erhalten an die angegebene E-Mail-Adresse eine E-Mail von noreply@myceseasy.eu. Rufen Sie diese E-Mail mit Ihrem Smartphone ab.

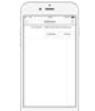

9. In der E-Mail befindet sich ein Link zur CESeasy App (angezeigt als Logo von Apple Appstore oder Google Playstore). Laden Sie durch Klick auf das Logo die CESeasy App herunter und installieren Sie sie.

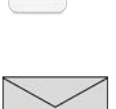

- Falls die App nach Berechtigungen für Bluetooth und Standortfreigabe fragt, lassen Sie diese Berechtigungen zu.
- 10. Öffnen Sie wieder die E-Mail auf Ihrem Smartphone und klicken Sie auf den verlinkten Code bei "Schlüssel hinzufügen" ganz unten in der E-Mail.

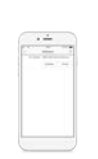

11. Sie werden gefragt, ob Sie den Link in der App öffnen möchten. Bestätigen Sie dies. Dadurch wird der Schlüssel zur App hinzugefügt.

## Schloss öffnen oder schließen

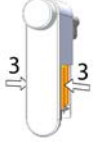

12. Legen Sie die sechs Batterien in den CESeasy Motorzylinder ein.

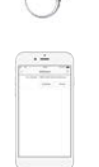

13. Begeben Sie sich in die Nähe des Motorzylinders und öffnen Sie die CESeasy App.

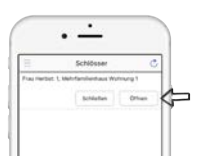

14. Unter "Schlösser" wird der Schlüssel für den Motorzylinder angezeigt. Klicken Sie auf "Öffnen" oder "Schließen". Die Ersteinrichtung ist damit abgeschlossen.

# Weitere Informationen finden Sie in den jeweiligen Anleitungen:

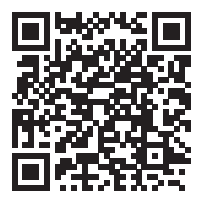

Motorzylinder

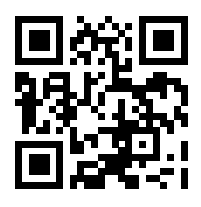

Fernbedienung

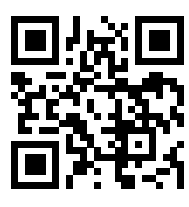

Webplattform

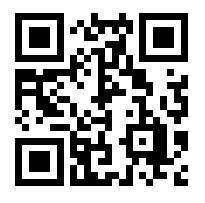

Bedienung der App